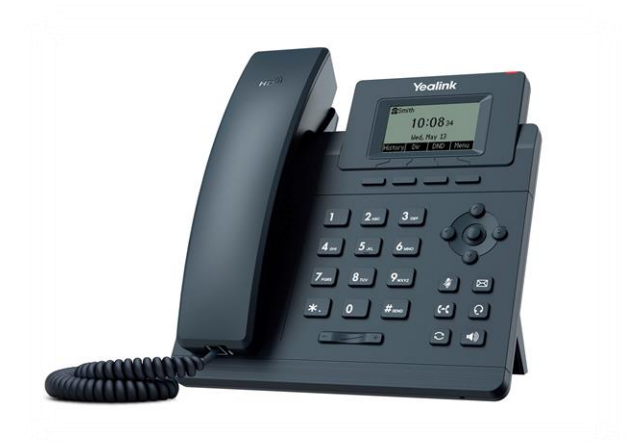

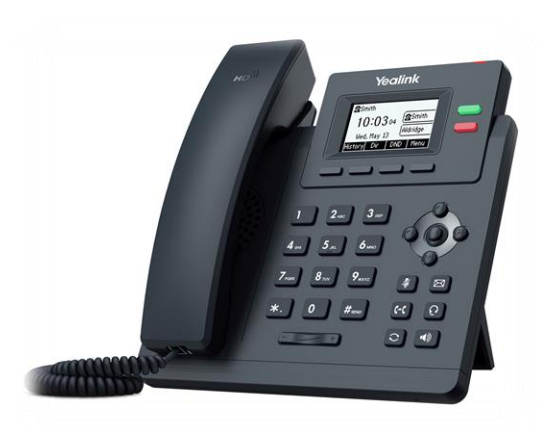

Yealink SIP-T30 E2/ Yealink SIP-T31 E2

# Инструкция

## по настройке SIP-телефонов

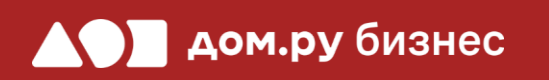

#### Создание учетной записи сотрудника в Личном кабинете ОАТС

|   | дом.ги бизнес                       |
|---|-------------------------------------|
|   | Вход в Облачную АТС                 |
|   | Логин                               |
| 1 | Пароль                              |
|   | Запомнить меня на этом компьютере   |
|   | ВОЙТИ ЗАБЫЛИ ПАРОЛЬ?                |
|   |                                     |
|   | 8-800-333-9000                      |
|   | © АО «ЭР-Телеком Холдинг» 2011-2022 |

2

## Войдите в Личный кабинет Облачной АТС:

- в адресной строке наберите адрес домена, указанный в информационном листе. Домен должен быть вида: https://vpbx841206145.domru.biz/
- введите в форме на сайте логин и пароль из информационного листа

Создайте сотрудника в Личном кабинете OATC. Подробная инструкция здесь: <u>https://wiki.domru.biz/users</u>

| ЯМИ               | Иванов Иван                                     |              |                                                                                                    |                                               |
|-------------------|-------------------------------------------------|--------------|----------------------------------------------------------------------------------------------------|-----------------------------------------------|
| Логин *           | ivanov.ivan                                     | х букв. цифр | Логин и пароль нужны для подкл<br>ір-телефона и коммуникатора на<br>а также для входа в личный каби<br>статистикой и историей звонков и | ючения<br>компьютере,<br>нет со<br>сотрудника |
| Получается        | и знака подчеркивания<br>ivanov.ivan@vpbx487201 | 181.domru    | .biz                                                                                                    |                                               |
| Пароль*           | •••••                                           | **           | Создать новый пароль                                                                                                    |                                               |
|                   | строкой без пробелов                            | лфри оыть    |                                                                                                    |                                               |
| SIP-пароль*       | TnEZ1V0oLn                                      | `©́`         | Создать новый пароль                                                                                                    | <u>Удалит</u>                                 |
| Должность *       | Менеджер                                        |              |                                                                                                    |                                               |
|                   |                                                 |              | Может просматривать историю з                                                                                                    | вонков                                        |
| Права в системе * | Пользователь                                    | ~            | компании и статистику, использо<br>изменять настройки своего проф                                                                       | вать услугу,<br>иля                           |

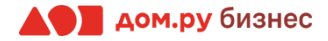

Подключите телефон к электричеству с помощью блока питания из комплекта поставки. Далее подключите его к сети через порт **Internet.** 

2

Нажмите кнопку ОК на корпусе телефона.

3

4

На экране телефона вы увидите строку **IPv4**. Запишите отображенный в ней IP-адрес в формате X.X.X.X (например, 192.168.0.3)

Для дальнейшей настройки вам потребуется ПК или ноутбук. Откройте браузер и в адресной строке наберите IP-адрес, полученный при выполнении п.3.

5

В открывшемся окне введите Имя пользователя и Пароль (по умолчанию admin/admin,) и нажмите для входа кнопку Login.

#### ВНИМАНИЕ!

Время одного сеанса в меню настроек ограничено. Каждые 5-7 минут нужно сохранять введенные данные, иначе они сбросятся.

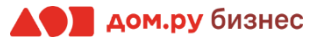

#### Внесение учетных данных сотрудника в телефонный аппарат

На этом шаге данные из Личного кабинета ОАТС нужно вносить в настройки телефона. На картинке ниже показан пример страницы настроек телефона (слева), и раздела «Сотрудники» в личном кабинете ОАТС (справа). Указано, какие данные из Личного кабинета Облачной АТС нужно ввести в интерфейсе настроек телефона. На следующем слайде разберем это подробно.

#### Настройки телефона

#### Настройки раздела «Сотрудники» в Личном кабинете Облачной АТС

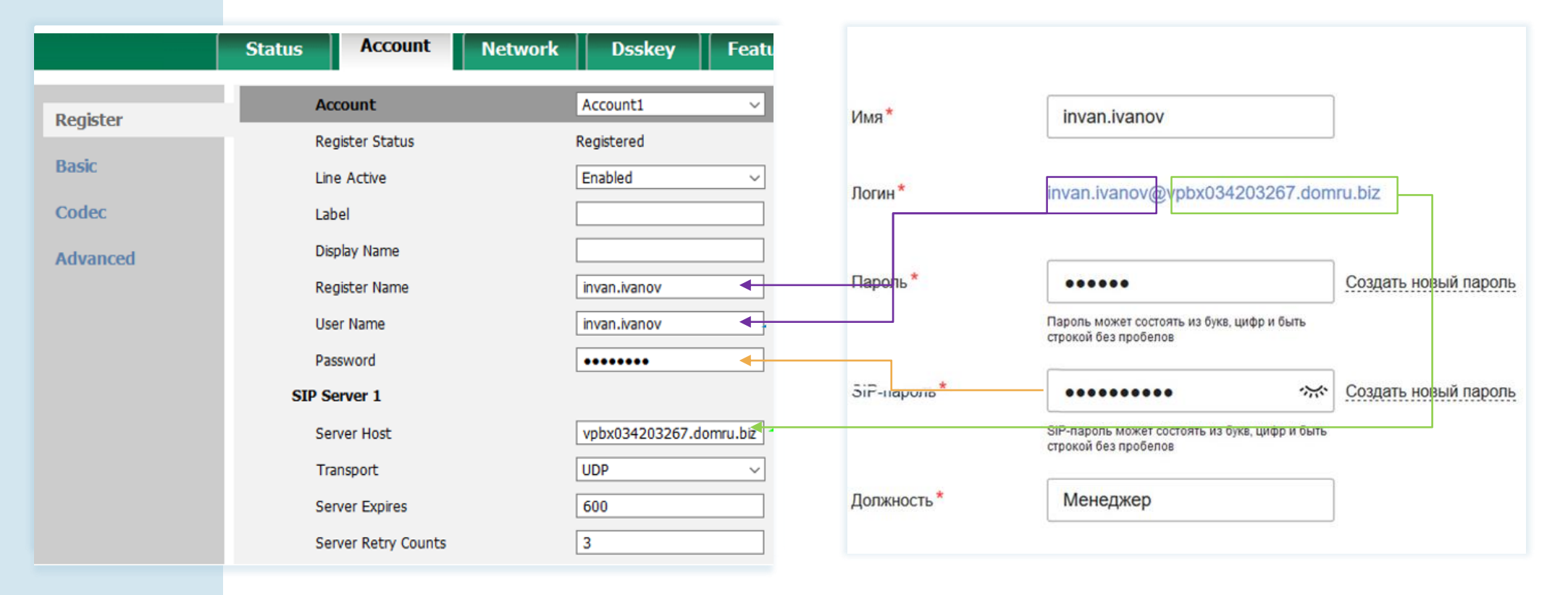

- 1. Выберите в меню сверху раздел Account.
- 2. Выберите в меню слева вкладку Register.
- 3. В открывшемся окне в поле Line Active выберите значение Enabled.
- 4. В поля **Register Name**, **User Name** введите часть логина сотрудника из Личного кабинета Облачной АТС до символа @ (не включая сам символ @). Для примера, указанного на скрине, нужно вводить ivan.ivanov.
- 5. В поле **Server Host** введите часть логина после символа @. Для примера, указанного на скрине, нужно вводить vpbx034203267.domru.biz.
- 6. В поле **Password** введите SIP-пароль сотрудника из Личного кабинета Облачной АТС. Если этих данных в поле **SIP-пароль** нет, нажмите **Создать новый пароль** и **Создать новый пароль** и **Создать** в поле **SIP-пароль** есть, но скрыто, нажмите значок для просмотра.
- 7. В поле **Transport** выберите значение **UDP**.
- 8. В поле Server Expires поставьте значение равным 600.
- 9. Нажмите **Confirm**.
- 10. Если все сделано верно, в строке Register Status появится значение Registered.

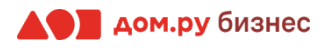

### Настройка кодеков

- 1. Выберите в меню слева **Соdес** и перейдите в него.
- 2. С помощью стрелок на экране (на скрине отмечены желтым) отредактируйте столбец **Используемые**, как показано на картинке ниже. Оставьте только **РСМА**, **РСМU**, **G729**. Другие значения оставьте без изменений.
- 3. По окончании нажмите **Confirm**.

| Register | Account                                                                                     | Account1                             | ~  |
|----------|---------------------------------------------------------------------------------------------|--------------------------------------|----|
| Basic    | Audio Codecs                                                                                |                                      |    |
| Codec    | Disable Codecs                                                                              | Enable Codecs                        |    |
| Advanced | iLBC_15_2kbps<br>G726-16<br>G726-24<br>G726-32<br>G726-40<br>Opus<br>iLBC_13_33kbps<br>G722 | PCMA<br>PCMU<br>G729<br>0 mfirm Canc | el |

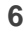

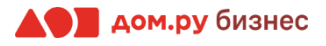

#### Дополнительные настройки

- 1. Выберите в меню слева вкладку Advanced и перейдите в нее.
- 2. В поле Keep Alive Type выберите значение Options.
- 3. В поле Keep Alive Interval (Seconds) установите значение 30.

| Account                       | Account1 | ~ |  |
|-------------------------------|----------|---|--|
| Keep Alive Type               | Options  | ~ |  |
| Keep Alive Interval (Seconds) | 30       |   |  |
|                               |          |   |  |

- 4. Далее в меню сверху выберите **Features**. Другие значения оставьте без изменений.
- 5. По окончании нажмите **Confirm**.

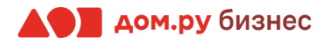

- 1. Выберите в меню сверху раздел Features.
- 2. Выберите в меню слева вкладку General.
- 3. В поле Accept SIP Trust Server Only выберите значение Enabled.
- 4. В поле Allow IP Call установите значение Disabled.

| Accept SIP Trust Server Only | Enabled 🗸 |   |  |
|------------------------------|-----------|---|--|
| Allow IP Call                | Disabled  | ~ |  |

#### Настройки АСЅ-сервера

- 1. Выберите в меню сверху раздел Settings.
- 2. Далее в меню слева выберите **TR069** и в открывшемся окне заполните поля, как показано на скриншоте ниже.
- 3. В поле ACS URL введите <u>http://acs.ertelecom.ru/ACS</u>.
- 4. В поле ACS Username введите oats.
- 5. В поле ACS Password введите Rrda3FEm.
- 6. В поле Connection Request Username введите cracs.
- 7. В поле Connection Request Password введите a7urh%ng4r.

| matika powered by Yealink | Status Account Net               | work Dsskey        | Features   | Settings | Directory                             | Security                           |
|---------------------------|----------------------------------|--------------------|------------|----------|---------------------------------------|------------------------------------|
| Preference                | TR069                            |                    |            |          | NOTE                                  |                                    |
|                           | Enable TR069                     | Enabled            | ~          |          | TR-069 Device                         | Management                         |
| lime&Date                 | ACS Username                     | oats               |            |          | TR-069 is a tech<br>specification def | nical<br>ined by the               |
| Call Display              | ACS Password                     |                    |            |          | Broadband Foru<br>a mechanism tha     | m, which defines<br>at encompasses |
| Upgrade                   | ACS URL                          | http://acs.erteled | com.ru/ACS |          | secure auto-cont<br>CPE (Customer-F   | figuration of a<br>Premises        |
| Auto Drovision            | Enable Periodic Inform           | Enabled            | ~          |          | other CPE mana                        | gement functions                   |
| Auto Provision            | Periodic Inform Interval (second | is) 900            |            |          | into a common r                       | ramework.                          |
| Configuration             | Connection Request Username      | cracs              |            |          | Click here t                          | o get more                         |
| Dial Plan                 | Connection Request Password      | •••••              |            |          | product docum                         | ents.                              |
| Voice                     | Confirm                          | n C                | ancel      |          |                                       |                                    |
| Ring                      |                                  |                    |            |          |                                       |                                    |
| Tones                     |                                  |                    |            |          |                                       |                                    |
| Softkey Layout            |                                  |                    |            |          |                                       |                                    |
| TR069                     |                                  |                    |            |          |                                       |                                    |
| Voice Monitoring          |                                  |                    |            |          |                                       |                                    |
| SIP                       |                                  |                    |            |          |                                       |                                    |
| Power Saving              |                                  |                    |            |          |                                       |                                    |
|                           | 272                              |                    |            |          |                                       |                                    |

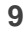

#### Завершение настройки

Если все настройки в интерфейсе телефона были внесены корректно, то в Личном кабинете Облачной АТС напротив имени сотрудника «загорится» зеленый кружок. Это означает, что IPтелефон зарегистрирован. Теперь сотрудник может совершать и принимать вызовы.

| дом. <b>ги</b> бизнес   | Настройки                         |          |                 |                    | <u>oats0001</u> 也         |
|-------------------------|-----------------------------------|----------|-----------------|--------------------|---------------------------|
| История                 | Сотрудники Отделы Номера Ещё      |          |                 |                    | С<br>Интеграция с СRM     |
| Статистика              | Добавить сотрудника               |          |                 |                    | 3 сотрудника, максимум 15 |
|                         | • oats0001                        | Директор | доб. <b>701</b> |                    |                           |
|                         | <ul> <li>Ефимова Дарья</li> </ul> | Менеджер | доб. <b>702</b> |                    |                           |
| /                       | • Паньков Алексей                 | Менеджер | доб. <b>703</b> | +7 (912) 984-99-73 |                           |
|                         |                                   |          |                 |                    |                           |
|                         |                                   |          |                 |                    |                           |
|                         |                                   |          |                 |                    |                           |
| Финансы                 |                                   |          |                 |                    |                           |
| <b>СЭЭ</b><br>Настройки |                                   |          |                 |                    |                           |

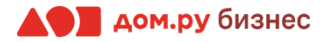